## 

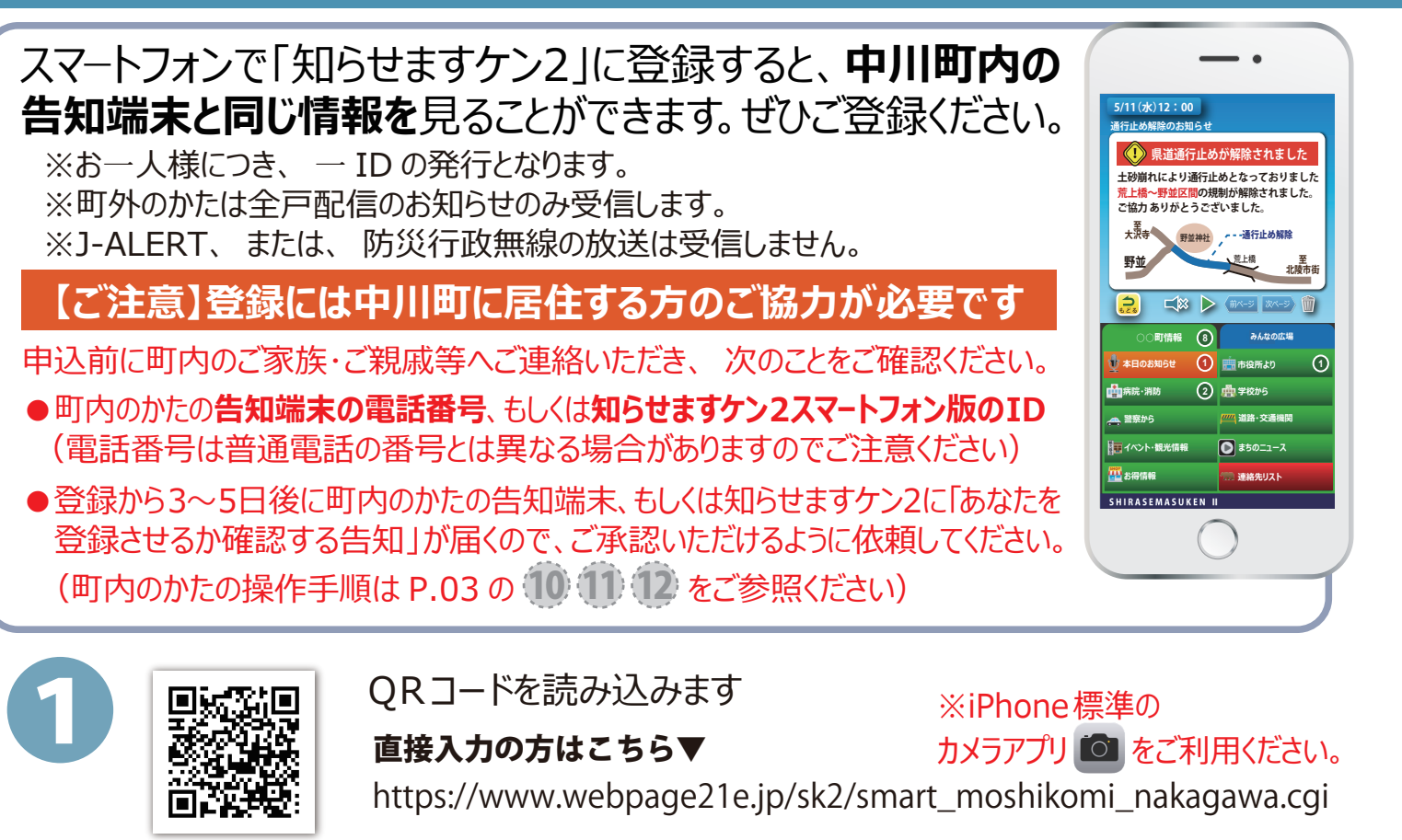

none

の方

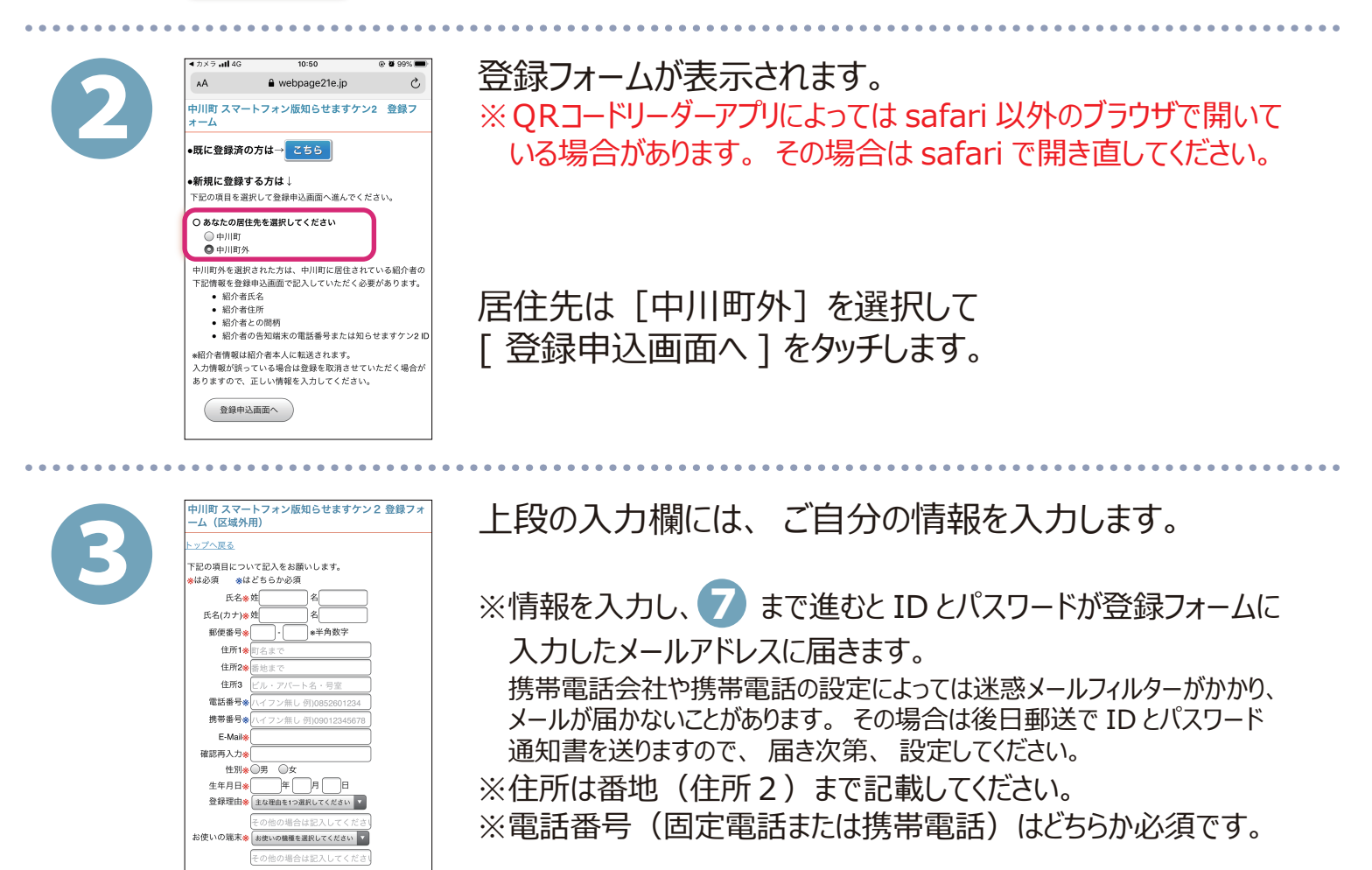

**N1** 

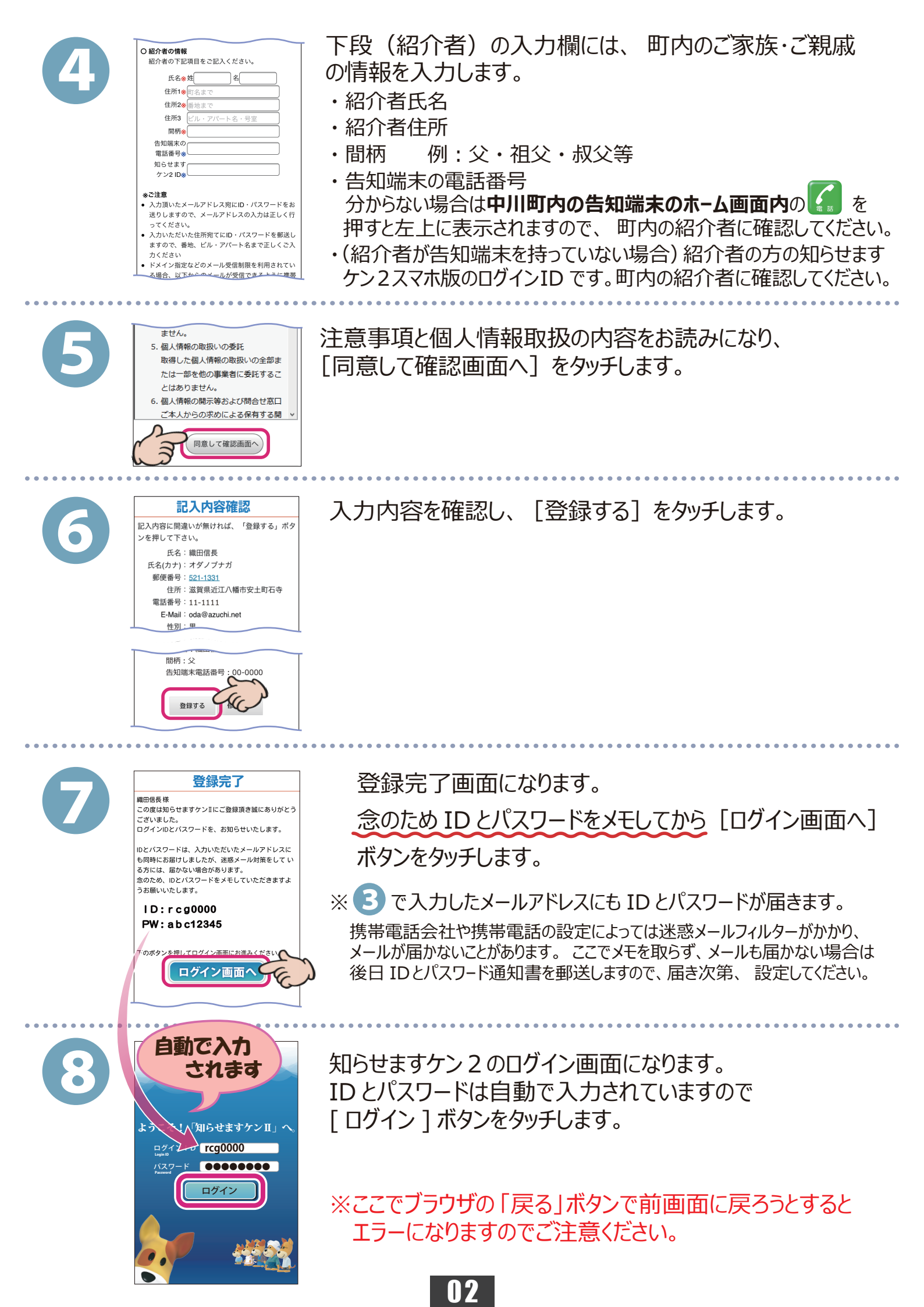

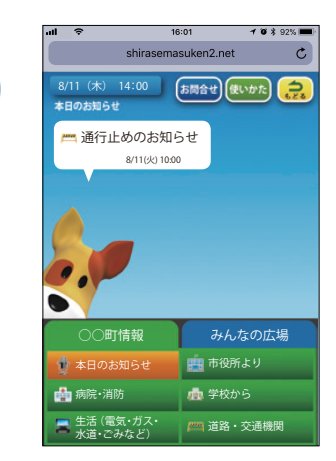

ログイン出来ました!(この画面はブラウザ版になります。)

次ページの手順からブラウザ版・アプリ版どちらもお使いいた だけます。 お好みの方法の手順を参照してお使いください。

の好のの方法の子順を参照しての使いてたさい。 (両方お使いいただくことも可能です) ※正式登録完了前でも設定できます。

## 仮登録完了

- ・町外から登録の方は、町内の紹介者の承認があるまで(次ページの 🚯 まで)仮登録状態となります。
- ・紹介者への通知は登録後、3~5日後程度となりますので、それ以降で正式登録となります。
- ・入力内容に誤入力・不備などがあると、(㈱アイ・コミュニケーションからメール、電話などで確認の連絡を させていただく場合がありますのでご了承ください。

(ここから町内の紹介者の操作になります)

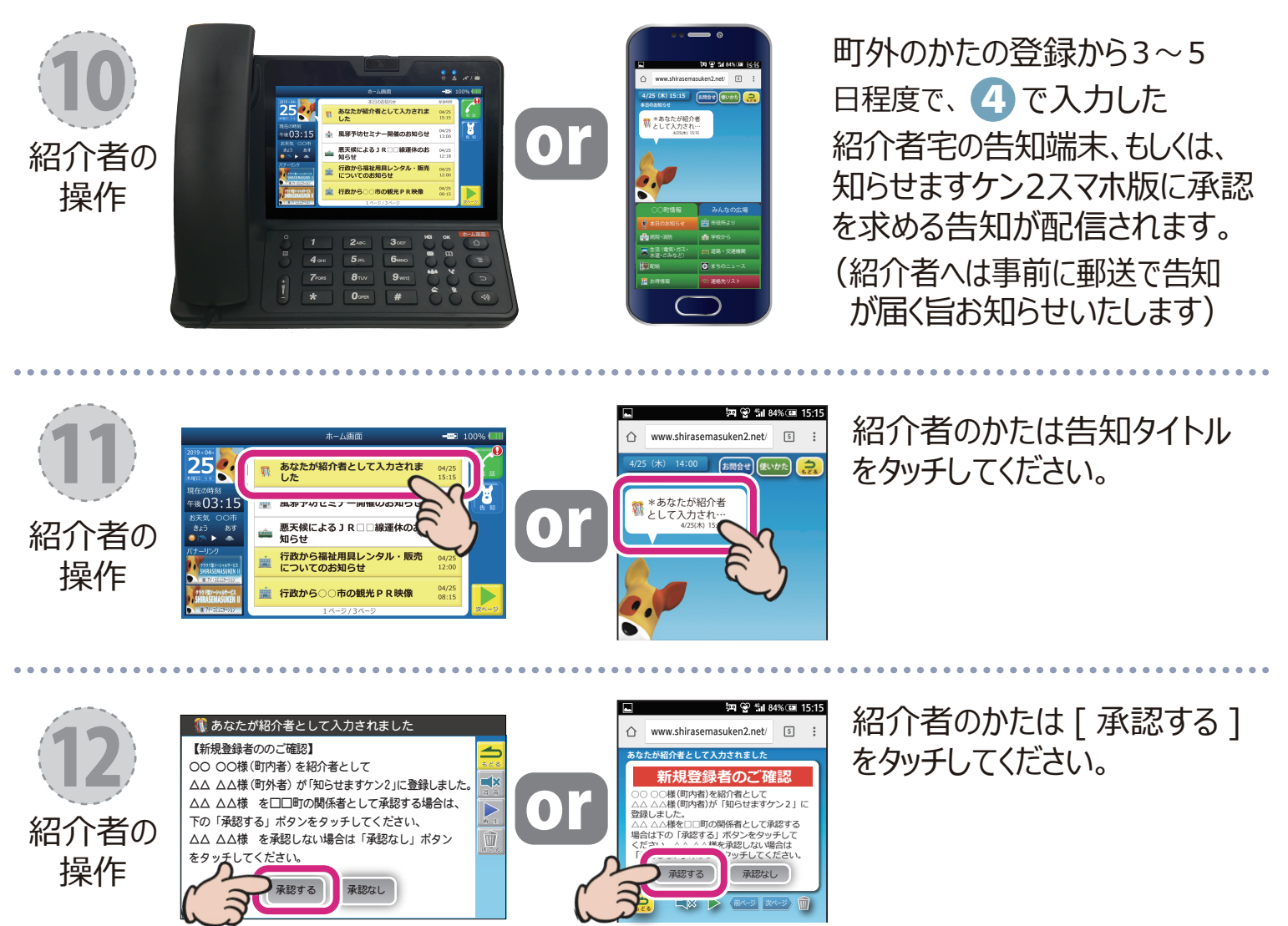

(ここまで町内の紹介者の操作になります)

03

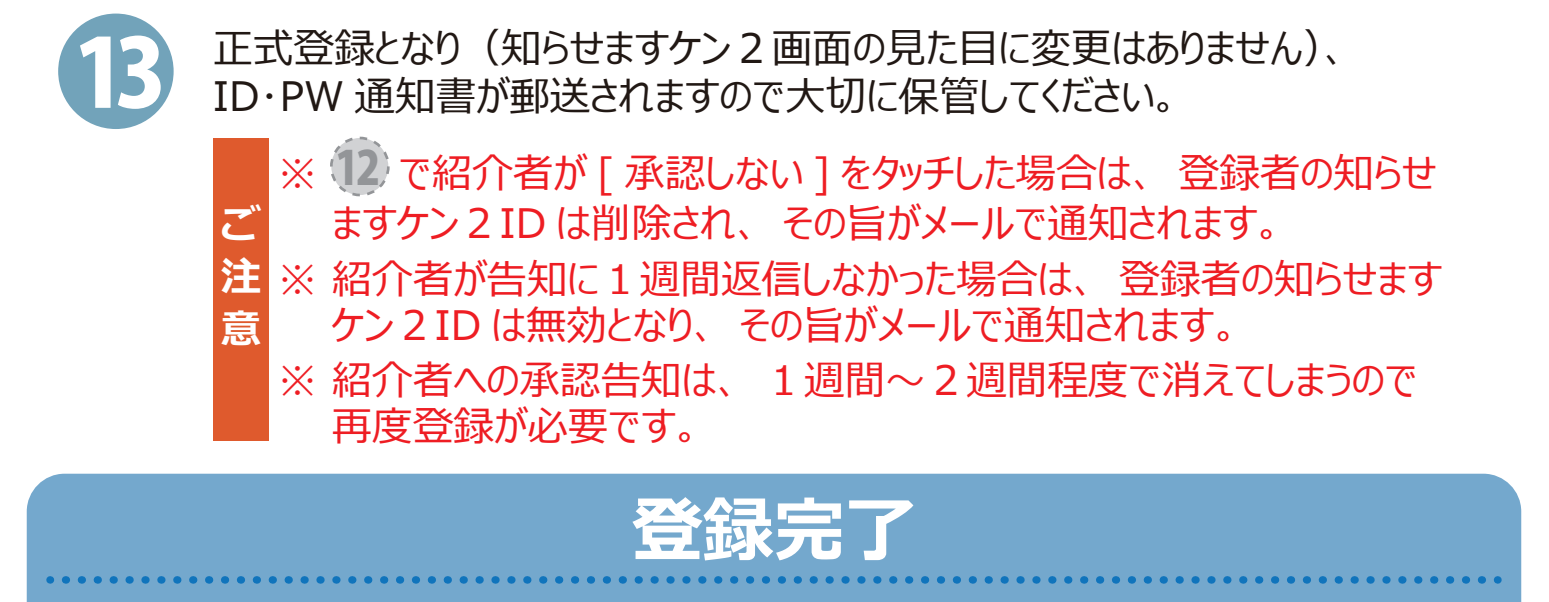

町外のかたの登録では、全戸配信のお知らせのみ受信します。

※以下の手順は正式登録完了前でも設定できます。

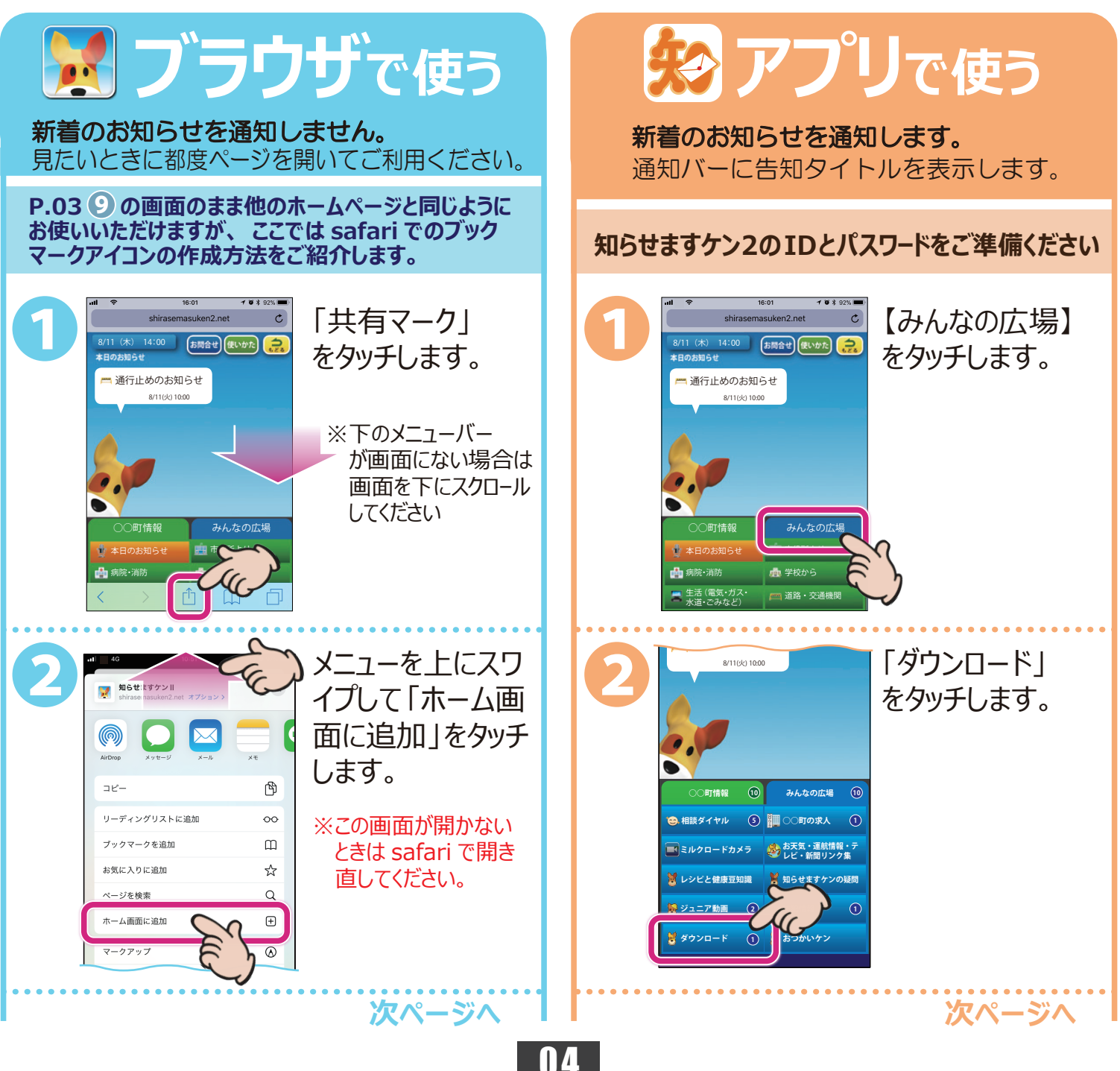

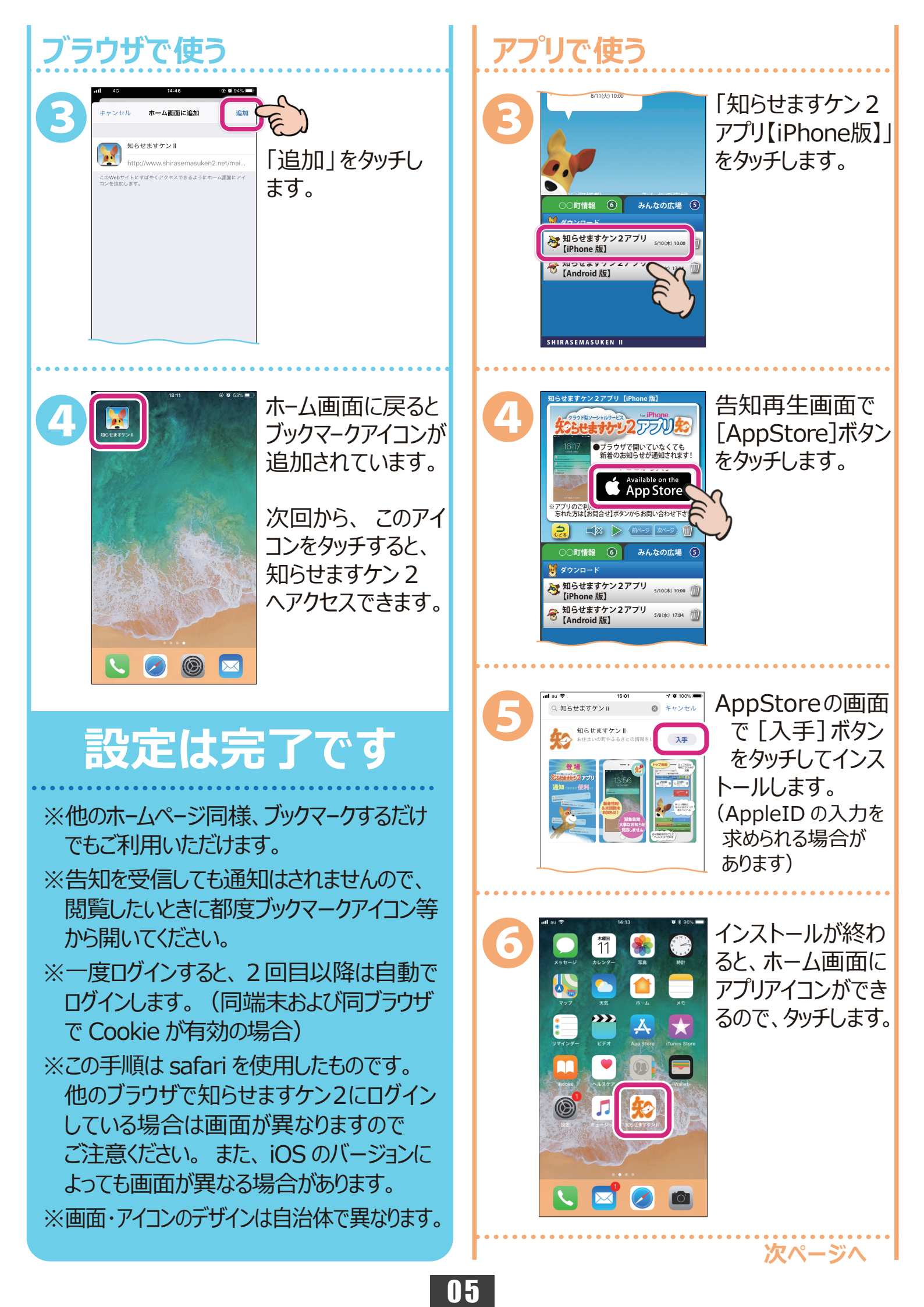

## アプリで使う

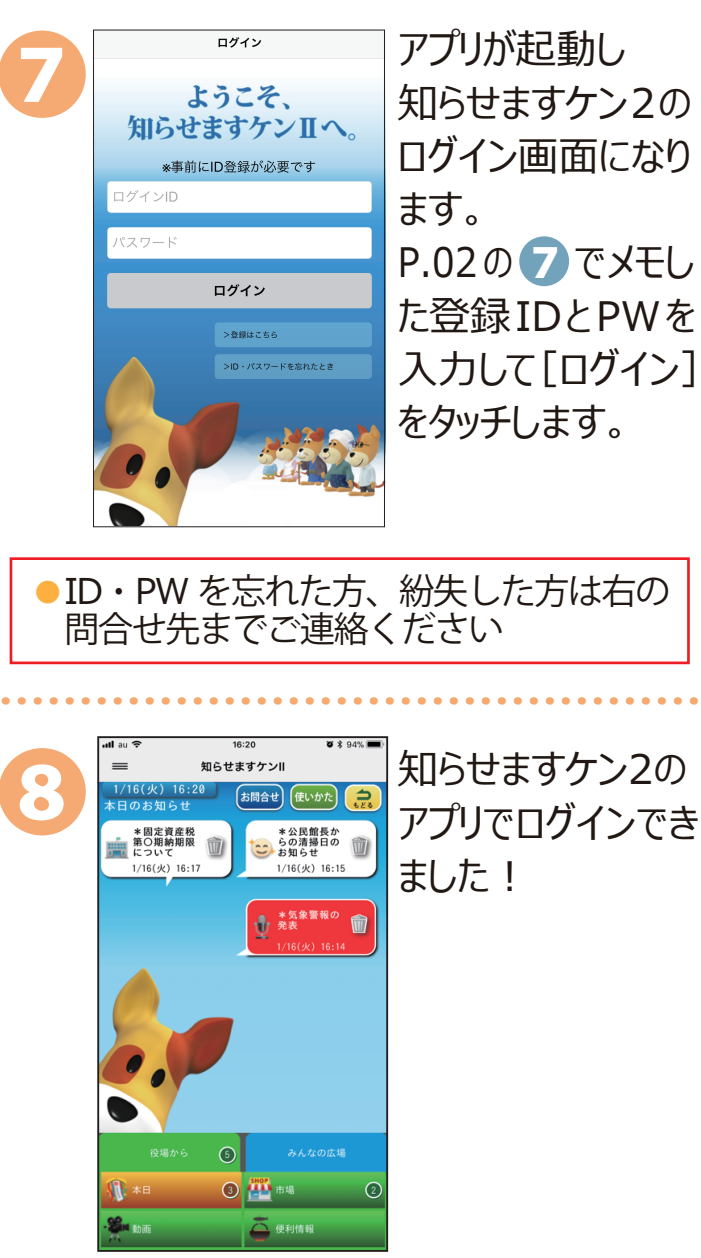

## 設定は完了です

※通知の設定を変更したい場合は iPhone ホーム画面の [設定]→[通知]→[知らせ ますケン2]をタッチして設定してください。※iOS9.X 以下ではご利用になれません。

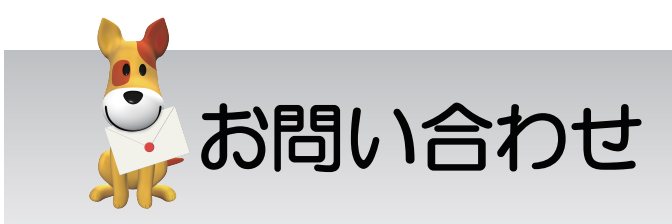

スマートフォンでの登録方法が分からない、 エラー画面になる等、ご不明な点は下記まで お問い合わせください。 その際、インストールしようとしているスマートフォン の機種やOSのバージョンを分かる範囲でお知ら せください。

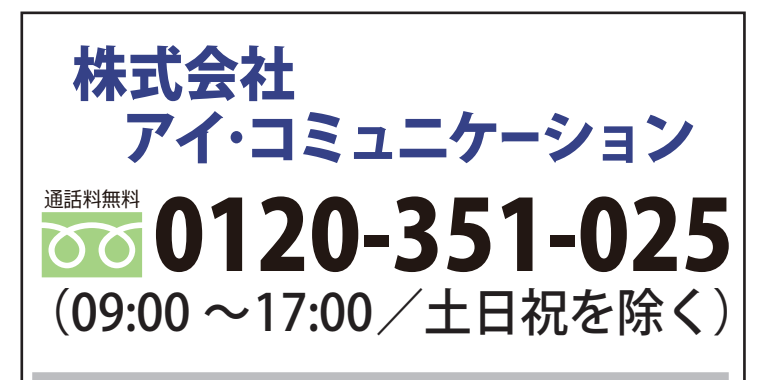

メールでのお問合せ sk2@i-communication.co.jp